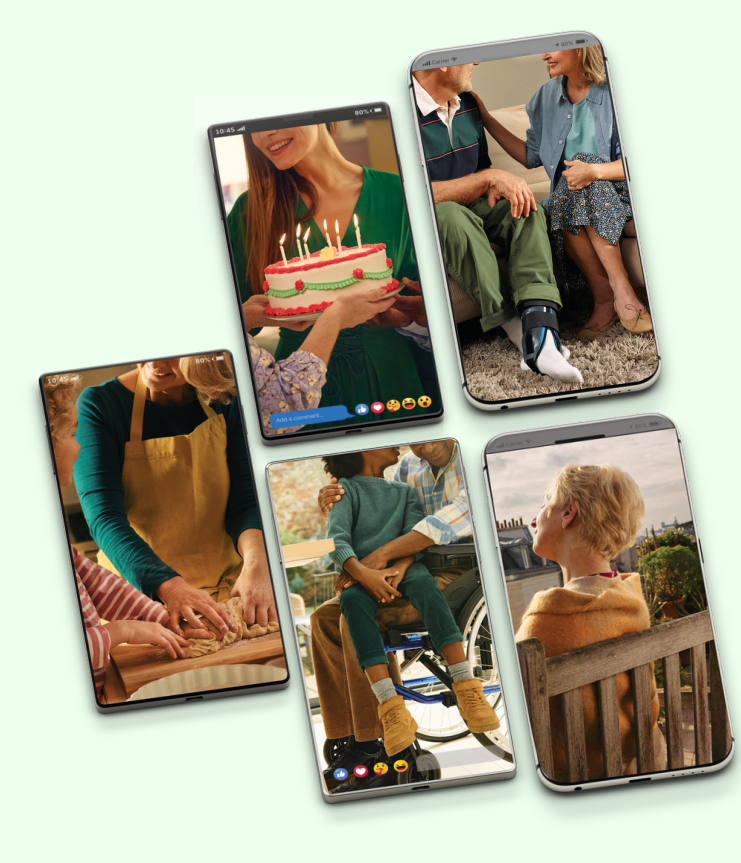

# CIVARS GIDS

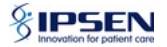

| 3 - Aanmelden CIVARS                       |
|--------------------------------------------|
| 8 - Bestaand akkoord raadplegen            |
| 11 - Bestaand akkoord stopzetten           |
| 14 - Een terugbetalingsaanvraag starten    |
| 23 - Een akkoord verlengen - continue      |
| 30 - Een akkoord verlengen – niet continue |
| 37 - SKP Dysport ®                         |

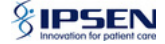

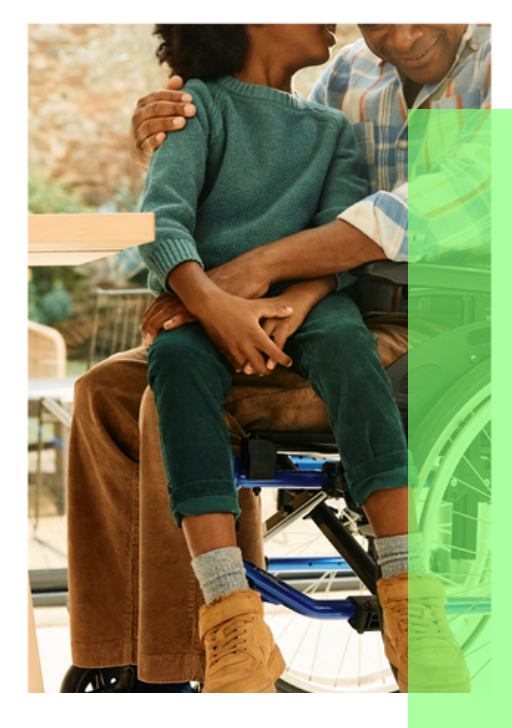

# AANMELDEN CIVARS

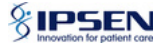

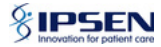

Elektronische aanvragen van terugbetaling voor geneesmiddelen uit hoofdstuk IV en VIII dienen te gebeuren via volgende website:

https://www.ehealth.fgov.be/nl/egezondheid/beroepsbeoefenaars-in-degezondheidszorg/civarshoofdstuk-iv-en-viii

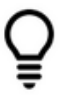

Tip: sla deze pagina op als favoriet voor de volgende keer

Nog geen toegang tot CIVARS? Log u een eerste keer in op e-health:

https://www.ehealth.fgov.be/nl/beroepsbeoefenaars-in-de-gezondheidszorg

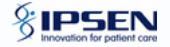

## **Toegang tot CIVARS**

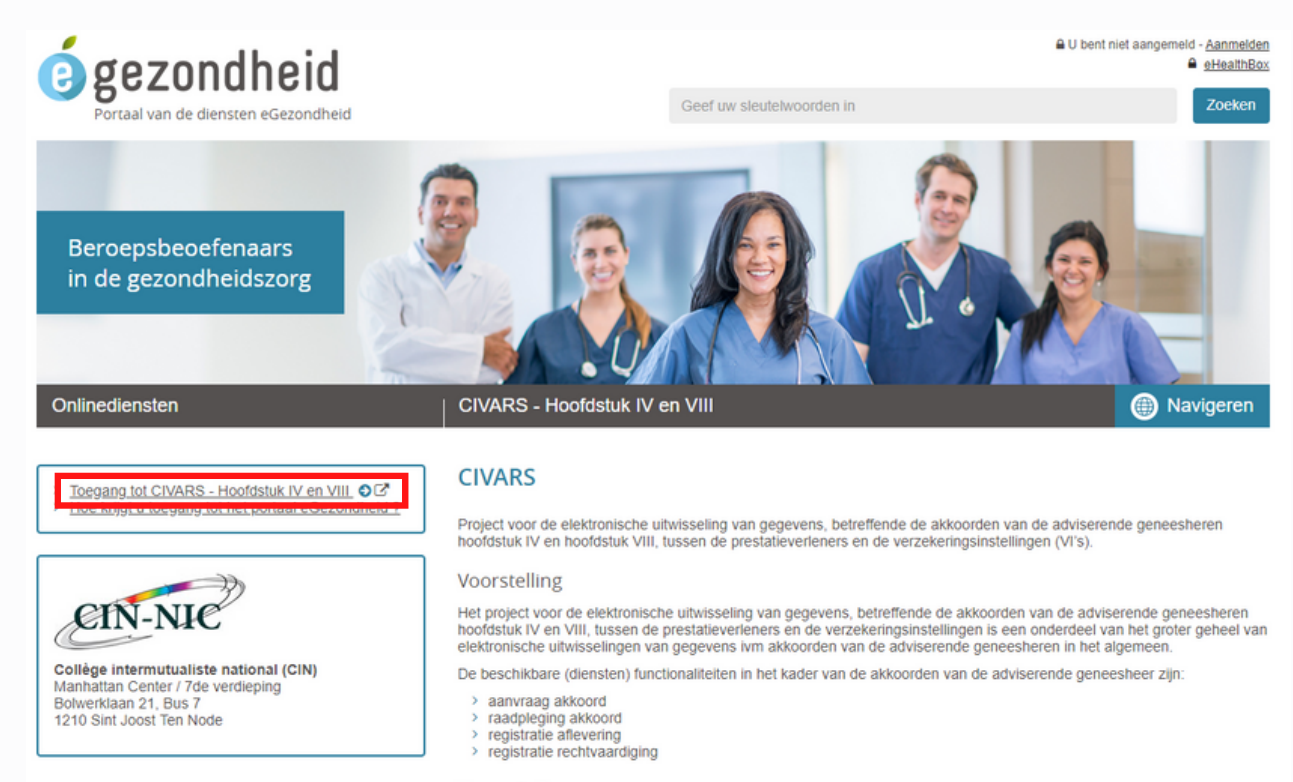

Voor wie ?

Klik op de link in de rode kader om verder te gaan

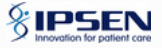

## Identificeer u om toegang te krijgen

| ni fr de en                                              |                                              | be |
|----------------------------------------------------------|----------------------------------------------|----|
| CSAM                                                     | Aanmelden bij de online overheid             |    |
| Kies uw digitale s<br>Digitale sleutel(s) met <b>eID</b> | leutel om aan te melden Hulp nodig?          |    |
| AANMELDEN                                                | r AANMELDEN () itsme                         |    |
| Digitale sleutel(s) met bev                              | eiligingscode en gebruikersnaam + wachtwoord |    |
| AANMELDEN<br>met beveiligingsc                           | ede via e-mail                               |    |
| Belangrijk om te weten!                                  |                                              |    |

Zodra u aangemeld bent met een digitale sleutel, hebt u via CSAM automatisch toegang tot andere onlinediensten van de overheid die met dezelfde sleutel beveiligd zijn. Dit geldt zolang uw browservenster actief is.

## U hebt uw identiteitskaart nodig + een eID kaartlezer of de 'itsme" applicatie om u te identificeren;

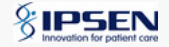

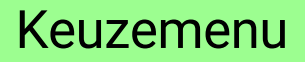

| CIVARS                                                                                                    |                                                                            |
|----------------------------------------------------------------------------------------------------|----------------------------------------------------------------------------|
| Chapter IV Agreement Request System                                                                                                    | Gebruiker :<br>Terug naar eHealth                                          |
| Homepage                                                                                                    | A Homepage                                                                 |
| Consultatie     Akkoorden raadplegen                                                                                                    |                                                                            |
| <ul> <li>Er moet een therapeutische link bestaan.</li> <li>U kan een therapeutische relatie aanmaken voor een periode van 15 maanden via de volg<br/>van 15 maanden).</li> <li>Onderstaande acties zijn ook mogelijk rechtstreeks vanuit de consultatie.</li> </ul> | ende link : Creatie van een therapeutische relatie (voor een vaste periode |
| Akkoord aanvragen                                                                                                    |                                                                            |
| Een nieuwe aanvraag maken                                                                                                    |                                                                            |
| Een akkoord verlengen (continue)                                                                                                    |                                                                            |
| Een akkoord verlengen (niet-continue)                                                                                                    |                                                                            |

U komt op de homepagina. Hier kunt u akkoorden voor terugbetaling van uw patiënten consulteren, een nieuwe aanvraag doen en een bestaande aanvraag verlengen of afsluiten.

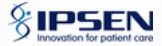

# BESTAAND AKKOORD RAADPLEGEN

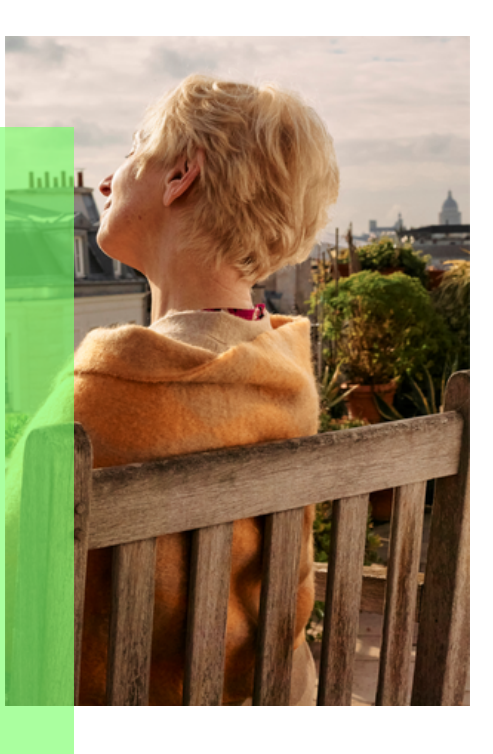

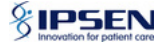

## Akkoorden raadplegen

| CIVARS                                                                                                    |                                                                            |
|----------------------------------------------------------------------------------------------------|----------------------------------------------------------------------------|
| Chapter IV Agreement Request System                                                                                                    | Gebruiker :<br>Terug naar eHealth                                          |
| Homepage                                                                                                    | A Homepage                                                                 |
| Consultatie     Akkoorden raadplegen                                                                                                    |                                                                            |
| <ul> <li>Er moet een therapeutische link bestaan.</li> <li>U kan een therapeutische relatie aanmaken voor een periode van 15 maanden via de volg van 15 maanden).</li> <li>Onderstaande acties zijn ook mogelijk rechtstreeks vanuit de consultatie.</li> </ul> | ende link : Creatie van een therapeutische relatie (voor een vaste periode |
| Akkoord aanvragen                                                                                                    |                                                                            |
| Een nieuwe aanvraag maken                                                                                                    |                                                                            |
| Een akkoord verlengen (continue)                                                                                                    |                                                                            |
| Een akkoord verlengen (niet-continue)                                                                                                    |                                                                            |

U kunt deze link gebruiken om bestaande akkoorden voor terugbetaling van uw patiënten te raadplegen. De informatie kan u helpen om een bestaand akkoord te verlengen. U kunt ook een therapeutische link aanmaken om de patiënt snel terug te vinden in de toekomst.

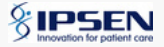

## Gegevens invoeren

#### **Consultatie Akkoorden** A Homepage Identificatie van de patiënt INSZ Zoeken Nummer ziekenfonds (optioneel) $\mathbf{\sim}$ Geslacht Persoonlijk referentienummer (max 15 posities) (optioneel) • 28/05/2020 Paragraafnummer Startdatum van de consultatie (optioneel) (dd/mm/jiji) • Einddatum van de 28/05/202 consultatie (max. 2 jaren) (dd/mm/jjjj) Datum van het terugbetalingsakkoord Dit nummer kan u optioneel aanmaken bij het opmaken van een nieuwe aanvraag. U kan hier zelf een persoonlijk referentienummer

ingeven (optioneel).

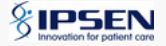

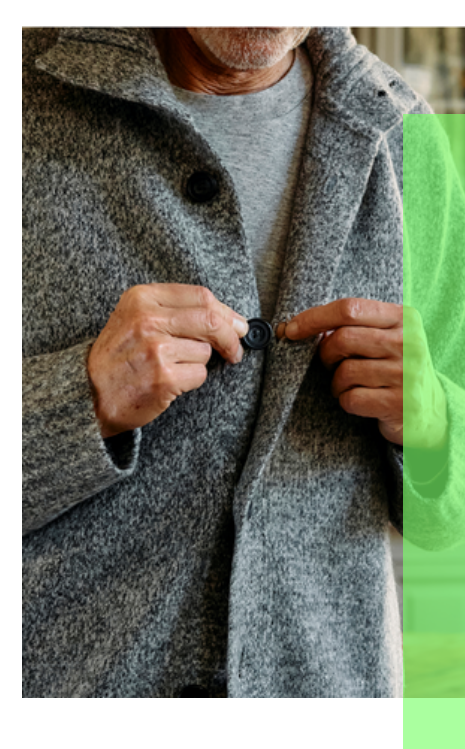

# BESTAAND AKKOORD STOPZETTEN

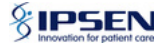

## Bestaand akkoord stopzetten

| CIVARS                                                                                                    |                                                                          |
|----------------------------------------------------------------------------------------------------|--------------------------------------------------------------------------|
| Chapter IV Agreement Request System                                                                                                    | Gebruiker :<br>Terug naar eHealti                                        |
| Homepage                                                                                                    | A Homepag                                                                |
| Consultatie     Akkoorden raadplegen                                                                                                    |                                                                          |
| <ul> <li>Er moet een therapeutische link bestaan.</li> <li>U kan een therapeutische relatie aanmaken voor een periode van 15 maanden via de volgend<br/>van 15 maanden).</li> <li>Onderstaande acties zijn ook mogelijk rechtstreeks vanuit de consultatie.</li> </ul> | de link : Creatie van een therapeutische relatie (voor een vaste periode |
| Akkoord aanvragen <ul> <li>Een nieuwe aanvraag maken</li> <li>Een akkoord verlengen (continue)</li> </ul>                                                                                                    |                                                                          |
| Een akkoord verlengen (niet-continue) Acties op een bestaande aanvraag of akkoord                                                                                                    |                                                                          |
| Een aikoord stopzetten     Een bijlage toevoegen aan een aanvraag                                                                                                    |                                                                          |
| eCare © 2011. All Rights Reserved.                                                                                                    |                                                                          |

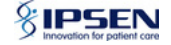

## Info akkoord invullen

#### Afsluiten van een vergoedingakkoord

| Patient<br>Bijkomende informatie<br>Resultaat | Bijkomende informatie Nummer ziekenfonds van de beslissing Uw referentie (max 15 posities) (optioneel) | Geef de referentie van het<br>terugbetalingsakkoord dat u<br>wil stopzetten |
|-----------------------------------------------|----------------------------------------------------------------------------------------------------|-----------------------------------------------------------------------------|
|                                               | Scherm leegmaken                                                                                       | Terug naar vorig scherm Volgende                                            |
| eCare © 2011. All F                           | lights Reserved.                                                                                       | Version : 2.6.2 (Build time : 2018-11-05 14:09                              |

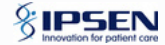

## EEN TERUGBETALINGSAANVRAAG STARTEN

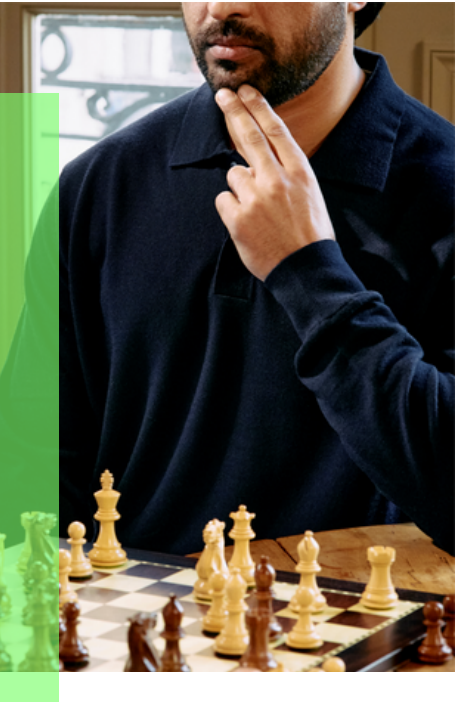

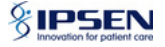

## Een terugbetalingsaanvraag starten

| CIVARS                                                                                                    |                                                                                                    |                                        |
|----------------------------------------------------------------------------------------------------|----------------------------------------------------------------------------------------------------|----------------------------------------|
| Chapter IV Agreement Request System                                                                                                    | Gebruik                                                                                                    | er :<br>Terug naar eHealth             |
| Homepage                                                                                                    |                                                                                                    | A Homepage                             |
| Consultatie     Akkoorden raadplegen                                                                                                    |                                                                                                    |                                        |
| <ul> <li>Er moet een therapeutische link t</li> <li>U kan een therapeutische relatie<br/>van 15 maanden).</li> <li>Onderstaande acties zijn ook mo</li> </ul> | staan.<br>Inmaken voor een periode van 15 maanden via de volgende link : Creatie van een therapeu<br>lijk rechtstreeks vanuit de consultatie. | tische relatie (voor een vaste periode |
| Akkoord aanvragen     Een nieuwe aanvraag maken     Een akkoord verlengen (continue)     Een akkoord verlengen (niet-continue)                                |                                                                                                    |                                        |

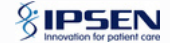

## Een terugbetalingsaanvraag starten

#### Een terugbetalingsaanvraag opmaken

| Patient               | Identificatio van de              | notiänt    |        |                                      |
|-----------------------|-----------------------------------|------------|--------|--------------------------------------|
| Geneesmiddel          | Identificatie van de              | patient    |        |                                      |
| Paragraaf             | INSZ                              |            | Zoeken | Gegevens van de patiënt ingeven      |
| Verzen                | Geelacht                          | Vrouw      | V      |                                      |
| Bijkomende informatie | Obalacin                          | VIOUN      |        |                                      |
| Resultaat             | Nummer ziekenfonds<br>(optioneel) |            |        |                                      |
|                       | Begindatum akkoord                | 10/04/2020 |        | Selecteer de begindatum voor akkoord |
|                       | (dd/mm/jjjj)                      |            |        | terugbetaling.                       |
| Scherm leegmake       | en                                |            |        | Terug naar vorig scherm Volgende     |
|                       |                                   |            |        | Klik op volgende                     |

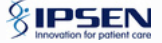

## Een terugbetalingsaanvraag starten

| CIVARS<br>Chapter IV Agreement               | Request System                                           | Gebruiker : R  | 27V nummer : 1     |
|----------------------------------------------|----------------------------------------------------------|----------------|--------------------|
| Een terugb                                   | etalingsaanvraag opmaken                                 |                | Terug naar erieath |
| Patient<br>Geneesmiddel                      | Zoeken van geneesmiddel                                  |                |                    |
| Paragraaf<br>Verzen<br>Bijkomende informatie | Geneesmiddel Geneesmiddel                                | pzoeken        |                    |
| Resultaat                                    | Dysport flac 2x 500 E poeder (HOSPITAL)     Kies product |                |                    |
| 40 44 6 1011 AR                              | Scherm loogmaken                                         | Terug naar vor | Volgende           |

#### Klik op volgende

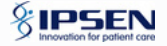

## Kiezen van de juiste paragraaf voor terugbetaling

|                                |                                                                                                    |                   | * 2                                              |
|--------------------------------|----------------------------------------------------------------------------------------------------|-------------------|--------------------------------------------------|
| CIVARS<br>Chapter IV Agreement | Request System                                                                                                    | Gebruiker         | I RIZIV nummer I<br>Tenug naar eHealth           |
| Een terugb                     | etalingsaanvraag opmaken                                                                                                    |                   | A Homepage                                       |
| Patient                        |                                                                                                    |                   |                                                  |
| Geneesmiddel                   | Kiezen van paragraaf                                                                                                    |                   |                                                  |
| Paragraaf                      | O IV - 1470100 - biefarospasme - hemitacialisspasme - spasmodische torticolis (cervicale dystonie)                                                                                                    |                   |                                                  |
| Verzen                         | IV - 5120000 - behandeling bij volwassen rechthebbenden van matige tot ernstige vormen van focale spasticiteit van de bovenste ledematen ongeacht de eticlogie en/of het enkelgewricht bij rechthebb<br>IV - 5450000 - Revalidatieovereenkomst met een Cerebral Palsy-Referentiecentrum | anden na een bero | erte of traumatisch hersenletsel                 |
| Bijkomende informatie          |                                                                                                    |                   |                                                  |
| Resultaat                      | Scherm leegmaken                                                                                                    |                   | Terug naar vorg scherm Volgende                  |
|                                |                                                                                                    |                   |                                                  |
| eCare © 2011. All R            | gits Reserved.                                                                                                    | ,                 | Version ( 2.7.1 (Build time ( 2022-02-18 12.10 ) |
|                                |                                                                                                    |                   | Klik op volgende                                 |

#### Selecteer de juiste paragraaf

Naargelang de gekozen paragraaf, zal u op de volgende pagina andere verzen te zien krijgen

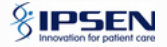

Keuze van paragraaf IV 1470100

| en terugb             | etalingsaanvraag opmaken                                                                                                    |                                                             | A Homepage                                                |
|-----------------------|----------------------------------------------------------------------------------------------------|-------------------------------------------------------------|-----------------------------------------------------------|
| Patient               | Kiazan yan yerzan                                                                                                    |                                                             |                                                           |
| Geneesmiddel          |                                                                                                    |                                                             |                                                           |
| Paragraaf             | a) De farmaceutische specialiteit komt in aanmenking voor vergoeding indien zij gebruikt worden voor :                                                                                                    |                                                             |                                                           |
| Verzen                | de symptomatische behandeling van biefarospasme;     de symptomatische behandeling van biefarospasme;                                                                                                    |                                                             |                                                           |
| Bijkomende informatie | de symptometeurs de symptomen van spasmodische torticolis (cervicale dystonie).                                                                                                    |                                                             |                                                           |
|                       | b) De vergoeding van deze specialitet moet aangevraagd worden door een arts-specialist in de neurologie of in de oftalmologie. c) Het aantal vergoedbare verpakkingen zal rekening houden met een maximale posiciogie, overeenkonstig of the bepalingen die in de Samenvatting van de Kenmerken van het Product (SKP) va d) De vergoedbar wordt begestaan op basis van een ekkeltonische aanvaag ingediend door de vie -Neath platform gelidentfoeerde en geauthentificeerde arts-specialist vermeld onder punt to bewijsmateriaat, waaruit bijkt dat de rechthebbende zich in de verklaarde toestand bevindt, ter beschikking te houden van de adviserend-arts. e) De vergoeding mag alleen worden toegekend alls de betrokken ziekenhuisapotheker, vooraleer hij/zij deze specialitet verstrekt, beschikt over een kopie van het document bedoeld in punt d). | n de betreffende specialitei<br>) die daardoor verklaart da | t zijn vermeld.<br>E hijiziji zich er toe verbindt om het |
|                       | Scherm leegmaken                                                                                                    | Ter                                                         | ug naar vorig scher                                       |
| eCare © 2011. All Ri  | hts Reserved.                                                                                                    |                                                             | Version: 2.7.1 (Build Sme: 2022-02-18 12)                 |

Selecteer het juiste vers en klik op volgende.

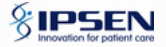

Keuze van paragraaf IV 5120000

| Kiezen van verzen                                                                                                    |
|----------------------------------------------------------------------------------------------------|
| KIGZEIN Vain Verzen  a) De fernaceutsche specialitet op basis van abobulisetouwe A kont in aanmetring voor vergoeding inden ze gebruikt wordt voor de behandeling van matige tot emstige vormen van focale spastichet van: |
| Schem leegmaken Terug naar vorg schem Volgende                                                                                                    |

Opgelet met betrekking tot paragraaf IV 5120000 (spasticiteit): indien uw patiënt reeds buiten CIVARS voor spasticiteit werd behandeld en dit een nieuwe aanvraag is, gelieve vers a' te selecteren. Voor alle nieuwe patiënten gebruik vers a Klik dan op volgende

Keuze van paragraaf IV 5450000

#### Een terugbetalingsaanvraag opmaken

| Patient               |                                                                                                    |
|-----------------------|----------------------------------------------------------------------------------------------------|
| Geneesmiddel          | Kiezen van verzen                                                                                                    |
| Paragraaf             |                                                                                                    |
| Verzen                | a) Le tambiéctione specialiers konnt in alammening voor verglooting noem ze is toegeleend aan een incrimieerdeen kind als opgenomen is in net kaoer van de reivalicatieovereemkomst met een Leirebrai Pasy-kenetenteedentium, en voor zover de<br>behandeling toegeleend is overeenkomstig de bepalingen van aaktel 10 van de de vereenkomst.                                                                                                    |
| Bijkomende informatie | ar) voor een rechtnebbende die, voor het in werking treden van dit besluit, reeds werd behandeld met de farmaceutische specialiteit die in deze paragraaf wordt vermeld en die werd vergoed overeenkomstig de voorwaarden voor deze specialiteit vermeld in de<br>overeenkomstige reglementeringstekst van hoofdstuk IV en die vóór aanvang van de behandeling aan de voorwaarden vermeld onder punt a) voldeed, kan de verlenging van deze terugbelaling toegekend worden.                                                                                                    |
| Resultaat             | b) De veigoeding van deze specialitet moet aangevraagd worden door een ats-specialist behorend to het team wernoemd in attiele 5, § 2 van de hierboven vermelde overeenkomst. c) Het aanal vergoeding verpakkingen zalt rekening houden boologie, overeenkomstig de begalingen de in de Samrenken van het Product (SKP) van de betreffende specialitet zijn vermeld.                                                                                                    |
|                       | d) De vergoeding wordt loegestaan op basis van een elektronische aanvraag ingediend door de via e-Heaht halpfactom geldentificeerde en geauthentificeerde artis-specialist vermeid onder punt b) de daardoor verklaant dat halpfach er toe verbindt om het<br>bewigmentaal, waarut bligt dat de rechthebende zich in de verklaade hoestaan bewindt, allook de referentees van het ziekenhuis<br>en de eventuele ziekenhuisslie, beschreven in de tekst van de overeenkomst + naam van het ziekenhuis<br>en de eventuele ziekenhuisslie, beschreven in de tekst van de overeenkomst als « het CP-Referentiecerum ») ter beschikking te houden van de adviserend-arts.<br>e) De vergoeding mag alleen worden loegekend als de betrokken zekenhuisapotheker, vooraleer hij/zij deze specialiteit verstrekt, beschikt over een kopie van het document bedoeld in punt d). |
|                       | Scherm kegmaken Terug naar vorig schern Vagende                                                                                                    |
| eCare © 2011. All Ri  | ytesen: 27.1 (Just two 2024-0-11 2-1)                                                                                                    |

#### Klik op volgende

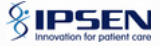

## Eventueel bijkomende informatie aanvullen

| Patient               | Dillemente inform                           | - 4' -     |                         |
|-----------------------|---------------------------------------------|------------|-------------------------|
| Geneesmiddel          | Bijkomende inform                           | atie       |                         |
| Paragraaf             | Begindatum akkoord                          | 24/04/2020 |                         |
| Verzen                | (dd/mm/jjjj)                                |            |                         |
| Bijkomende informatie | Einddatum akkoord                           |            |                         |
| Resultaat             | (dd/mm/jjjj) (optioneei)                    |            |                         |
|                       | Uw referentie (max 15 posities) (optioneel) |            |                         |
| Scherm leegmaken      |                                             |            | Terug naar vorig schern |

Klik op volgende

Volgende

U rondt uw aanvraag af door weer op volgende te klikken

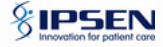

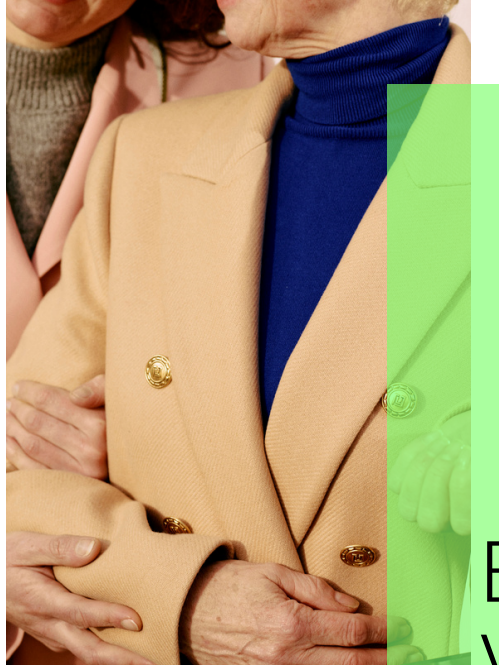

## EEN AKKOORD VERLENGEN - CONTINUE

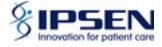

## Akkoord verlengen - continue

| CIVARS<br>Chapter IV Agreement Request System                                                                                                    | Gebruiker                          | I RIZIV nummer:                |
|----------------------------------------------------------------------------------------------------|------------------------------------|--------------------------------|
| Homepage                                                                                                    |                                    | A Homepage                     |
| Consultatie  Akkoorden raadplegen  Er moet een therapeutische link bestaan. U kan een therapeutische relatie aanmaken voor een periode van 15 maanden via de volgende link van 15 maanden). Onderstaande acties zijn ook mogelijk rechtstreeks vanuit de consultatie. | : Creatie van een therapeutische r | elatie (voor een vaste periode |
| Akkoord aanvragen         • Een nieuwe aanvraag maken         • Een akkoord verlengen (continue)         • Een akkoord verlengen (niet-continue)                                                                                                    |                                    |                                |

Gebruik deze functionaliteit om een reeds bestaand akkoord te verlengen zonder onderbreking. Deze procedure is vergelijkbaar met het maken van een nieuwe aanvraag.

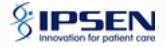

## Patiënt zoeken en aanduiden

#### Verlenging van een vergoedingakkoord

| Patient               |                                                                                                    |    |  |  |  |
|-----------------------|----------------------------------------------------------------------------------------------------|----|--|--|--|
| Geneesmiddel          | Om fouten bij het invullen van de aanvraag voor verlenging te vermijden, raden wij aan om een verlenging aan te vragen op basis van een consultatie.<br>Zo heeft u steeds het juiste nummer en de juiste einddatum van het laatste akkoord. |    |  |  |  |
| Paragraaf             | Identificatie van de natiënt                                                                                                    |    |  |  |  |
| Verzen                |                                                                                                    |    |  |  |  |
| Bijkomende informatie | INSZ Zoeken                                                                                                    |    |  |  |  |
| Resultaat             | Geslacht                                                                                                    |    |  |  |  |
|                       | Nummer ziekenfonds<br>(optioneel)                                                                                                    |    |  |  |  |
|                       | Begindatum akkoord<br>(dd/mm/jjjj)                                                                                                    |    |  |  |  |
|                       | Scherm leegmaken Volgen                                                                                                    | de |  |  |  |

#### Klik op volgende

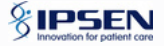

## Geneesmiddel zoeken en aanduiden

### Verlenging van een vergoedingakkoord

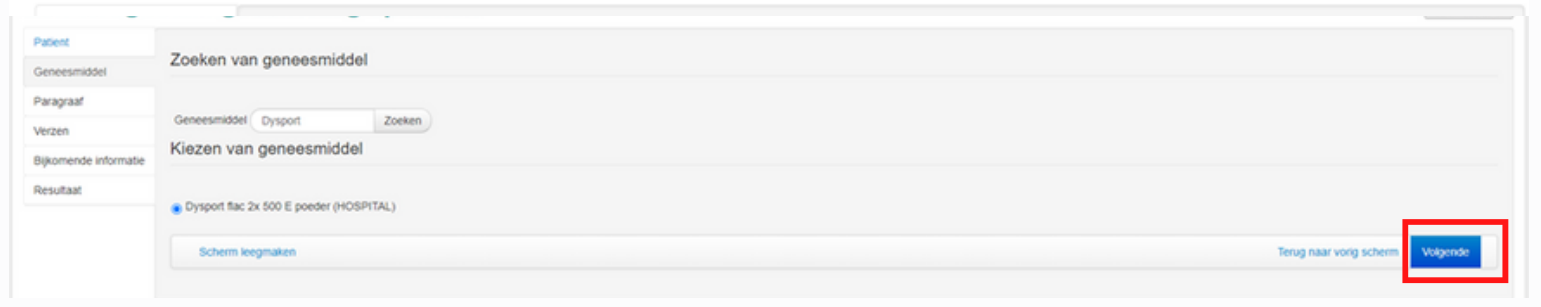

#### Klik op volgende

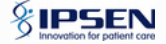

## Kiezen van de juiste paragraaf voor terugbetaling

#### Verlenging van een vergoedingakkoord

| Geneesmiddel          | Kiezen van paragraaf                                                                                                    |
|-----------------------|----------------------------------------------------------------------------------------------------|
| Paragraaf             | ○ IV - 1470100 - biefarospasme - hemifacialisspasme - spasmodische torticolis (cervicale dystonie)                                                                                                    |
| Verzen                | V - 5120000 - behandeling bij volwassen rechthebbenden van matige tot ernstige vormen van focale spasticiteit van de bovenste ledernaten ongeacht de eliciogie en/of het enkelgewricht bij rechthebbenden na een beroerte of traumatisch hersenletsel<br>V - 5450000 - Revalidatieovereenkomst met een Cerebral Palsy-Referentiecentrum |
| Bijkomende informatie |                                                                                                    |
| Resultaat             | Schem kegmaken Terug naar vorg schem Vagende                                                                                                    |
|                       |                                                                                                    |

#### Selecteer de juiste paragraaf en klik op volgende

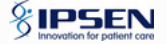

#### Verlenging van een vergoedingakkoord

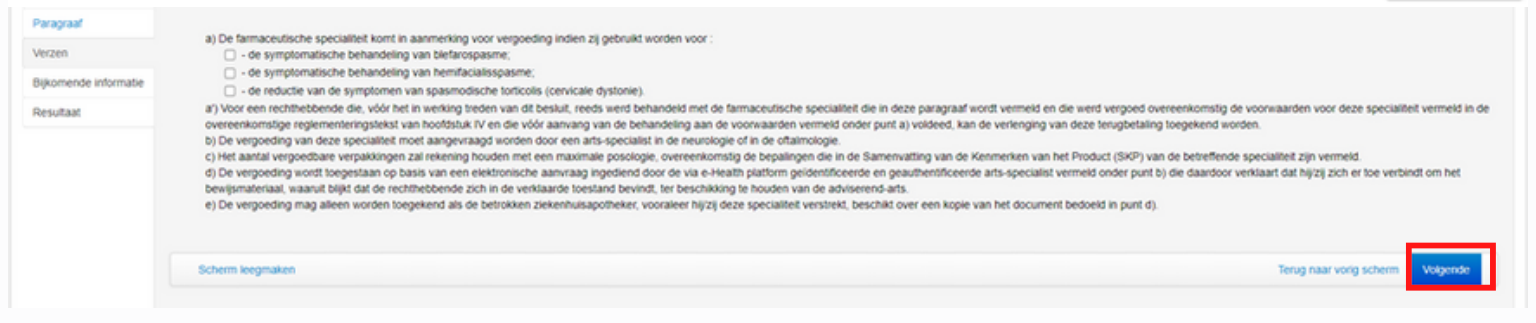

Selecteer het juiste vers en klik op volgende

Meer informatie over vers per paragraaf vindt u in het hoofdstuk "Een aanvraag aanmaken".

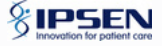

Homepage

## Eventueel bijkomende informatie aanvullen

#### Verlenging van een vergoedingakkoord

| Patient               | Dilkomondo inform                           | -ti-       |                         |          |
|-----------------------|---------------------------------------------|------------|-------------------------|----------|
| Geneesmiddel          | Bijkomende inform                           | atie       |                         |          |
| Paragraaf             | Begindatum akkoord                          | 24/04/2020 |                         |          |
| Verzen                | (dd/mm/jjjj)                                |            |                         |          |
| Bijkomende informatie | Einddatum akkoord                           |            |                         |          |
| Resultaat             | (dd/mm/jjjj) (optioneei)                    |            |                         |          |
|                       | Uw referentie (max 15 posities) (optioneel) |            |                         |          |
|                       |                                             |            |                         |          |
| Scherm leegmaken      |                                             |            | Terug naar vorig scherm | Volgende |

U rondt uw aanvraag af door weer op volgende te klikken

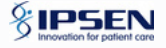

# EEN AKKOORD VERLENGEN – NIET CONTINUE

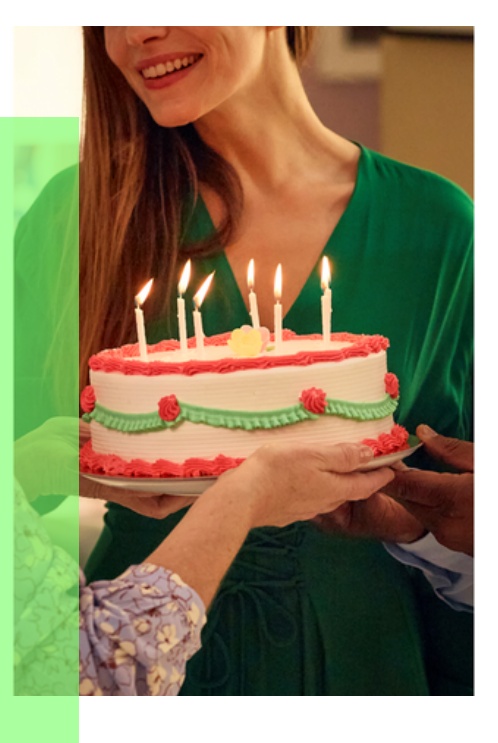

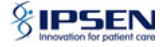

## Akkoord verlengen - niet continue

| CIVARS                                                                                                    |                                                                           |
|----------------------------------------------------------------------------------------------------|---------------------------------------------------------------------------|
| Chapter IV Agreement Request System                                                                                                    | Gebruiker :<br>Terug naar eHealth                                         |
| Homepage                                                                                                    | A Homepage                                                                |
| Consultatie     Akkoorden raadplegen                                                                                                    |                                                                           |
| <ul> <li>Er moet een therapeutische link bestaan.</li> <li>U kan een therapeutische relatie aanmaken voor een periode van 15 maanden via de volge van 15 maanden).</li> <li>Onderstaande acties zijn ook mogelijk rechtstreeks vanuit de consultatie.</li> </ul> | nde link : Creatie van een therapeutische relatie (voor een vaste periode |
| Akkoord aanvragen                                                                                                    |                                                                           |
| Een nieuwe aanvraag maken                                                                                                    |                                                                           |
| Een akkoord verlengen (continue)                                                                                                    |                                                                           |
| Een akkoord verlengen (niet-continue)                                                                                                    |                                                                           |

Gebruik deze functie om een bestaande overeenkomst te verlengen. De nieuwe periode hoeft niet direct te volgen op de vorige overeenkomst van de ene dag op de andere. Een periode zonder tussentijdse overeenkomst is mogelijk. Deze procedure is vergelijkbaar met het maken van een nieuwe aanvraag.

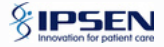

### Patient opzoeken

#### Niet-continu verlenging van een vergoedingakkoord

| Patient               |                                                                                                    |  |  |  |  |
|-----------------------|----------------------------------------------------------------------------------------------------|--|--|--|--|
| Geneesmiddel          | Om fouten bij het invullen van de aanvraag voor verlenging te vermijden, raden wij aan om een verlenging aan te vragen op basis van een consultatie.<br>Zo heeft u steeds het juiste nummer en de juiste einddatum van het laatste akkoord. |  |  |  |  |
| Paragraaf             |                                                                                                    |  |  |  |  |
| Verzen                | Identificatie van de patiënt                                                                                                    |  |  |  |  |
| Bijkomende informatie | INSZ Zoeken                                                                                                    |  |  |  |  |
| Resultaat             |                                                                                                    |  |  |  |  |
|                       | Geslacht                                                                                                    |  |  |  |  |
|                       | Nummer ziekenfonds<br>(optioneel)                                                                                                    |  |  |  |  |
|                       | Begindatum akkoord<br>(dd/mm/jjjj)                                                                                                    |  |  |  |  |
|                       | Scherm leegmaken Volgende                                                                                                    |  |  |  |  |
|                       |                                                                                                    |  |  |  |  |

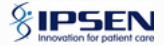

## Geneesmiddel zoeken en aanduiden

#### Niet-continu verlenging van een vergoedingakkoord

 Packt
 Concessidadi

 Concessidadi
 Concessidadi

 Paragraf
 Concessidadi

 Vacen
 Concessidadi

 Bijomende informati
 Concessidadi

 Resultadi
 Concessidadi

 Paragraf
 Concessidadi

 Concessidadi
 Concessidadi

 Concessidadi
 Concessidadi

 Concessidadi
 Concessidadi

 Concessidadi
 Concessidadi

 Concessidadi
 Concessidadi

 Concessidadi
 Concessidadi

 Concessidadi
 Concessidadi

Klik op volgende

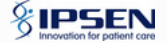

## Kiezen van de juiste paragraaf voor terugbetaling

#### Niet-continu verlenging van een vergoedingakkoord

A Homepage

| Geneesmiddel          | Kiezen van paragraaf                                                                                                    |  |  |  |
|-----------------------|----------------------------------------------------------------------------------------------------|--|--|--|
| Paragraaf             | ○ IV - 1470100 - biefarospasme - hemifacialisspasme - spasmodische torticolis (cervicale dystonie)                                                                                                    |  |  |  |
| Verzen                | IV - 5120000 - behandeling bij volwassen rechthebbenden van matige tot ernstige vormen van focale spasticiteit van de bovenste ledernaten ongeacht de eticlogie en/of het enkelgewricht bij rechthebbenden na een beroerte of traumatisch hersenletsel     IV - 5450000 - Revalidatieovereenkomst met een Cerebral Palsy-Referentiecentrum |  |  |  |
| Bijkomende informatie | Schem learnaisen                                                                                                    |  |  |  |
| Resultaat             | Schein Regmann                                                                                                    |  |  |  |
|                       | · · · · · · · · · · · · · · · · · · ·                                                                                                    |  |  |  |

Selecteer de juiste paragraaf en klik op volgende

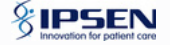

#### Niet-continu verlenging van een vergoedingakkoord

A Homepage

| Paragnad<br>Verzen<br>Bijkomende informatie<br>Resultaat | <ul> <li>a) De farmaceutische specialitet komt in aanmenking voor vergoeding inden zij gebruikt worden voor : <ul> <li>- de symptomatische behandeling van befarospasme;</li> <li>- de reductie van de symptomatische behandeling van hemifacialisspasme;</li> <li>- de reductie van de symptomatische behandeleng van hemifacialisspasme;</li> <li>- de reductie van de symptoment van spasmodische toricolis (cervicale dystonie).</li> <li>a) Voor een rechthebende die, voor hen in werking terefen van dt behandeleig and behandeleig and behandeleig and behandeleig and behandeleig and behandeleig and behandeleig and e voorwaarden voor deze specialitet vermeld in de overeenkomstig reglementeringstekst van hoodstuk. IV en die voor aarden vermeld onder punt a) voldeed, kan de verlenging van deze terupbetaing toegekend worden.</li> <li>b) De vergoeding van deze specialitet moet aangevraagd worden door een maximale posiciogie, overeenkomstig de behandeleig aan de otamicogie.</li> <li>c) Het aantal vergoedare verpakingen zal rekening houden met een maximale posiciogie, overeenkomstig de begalingen die in de Samenvatting van de Kenmerken van het Product (SkP) van de betreffende specialitet zijn vermeld.</li> <li>d) De vergoeding wordt toegestaan op basis van een eikstronische aanvarag ingediend door de va e-health platistorm geioentificeerde en geauthentlificeerde arts-specialist ni de verkiaart dat hijzij zich er toe verbiehdt om het bewijsmetriaal, waant behandeleig aan een toestaat beving. Ist beschikkting te vooraaler hijzij deze specialitet verstrekt, beschikt over een kopie van het document bedoeld in punt b) die daardoor verklaart dat hijzij zich er toe verbiehdt om het bewijsmetriaal, waan beit door for eas e-health platistorm geioentificeerde arts-specialist verstrekt, beschikt over een kopie van het document bedoeld in punt d).</li> </ul></li></ul> |
|----------------------------------------------------------|----------------------------------------------------------------------------------------------------|
|                                                          | Scherm leegmaken Terug naar vorig scherm Volgende                                                                                                    |

#### Selecteer het juiste vers en klik op volgende.

Meer informatie over vers per paragraaf vindt u in het hoofdstuk "Een aanvraag aanmaken".

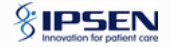

## Eventueel bijkomende informatie aanvullen

| Niet-continu | verlenging | van een | vergoedinga | kkoord |
|--------------|------------|---------|-------------|--------|
|--------------|------------|---------|-------------|--------|

| Patient               | Diikomenale inform                             | ati a      |                                  |
|-----------------------|------------------------------------------------|------------|----------------------------------|
| Geneesmiddel          | Bijkomende inform                              | atie       |                                  |
| Paragraaf             | Begindatum akkoord                             | 24/04/2020 | Hier kunt u de startdatum        |
| Verzen                | (dd/mm/jjjj)                                   |            | handmatig invoeren.              |
| Bijkomende informatie | Einddatum akkoord                              |            |                                  |
| Resultaat             | (dd/mm/jjjj) (optioneel)                       |            |                                  |
|                       | Uw referentie (max 15<br>posities) (optioneel) |            |                                  |
|                       |                                                |            |                                  |
| Scherm leegmaken      |                                                |            | Terug naar vorig scherm Volgende |

U rondt uw aanvraag af door weer op volgende te klikken

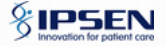

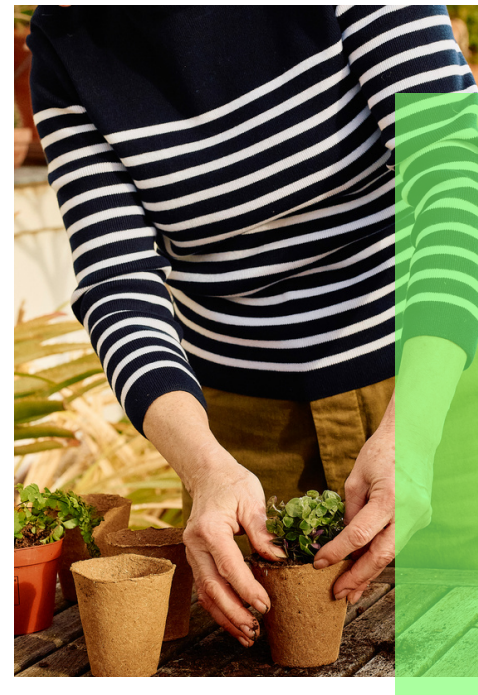

# SKP DYSPORT ®

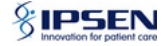

NAME OF THE MEDICINAL PRODUCT Dysport 500 U powder for solution for injection. QUALITATIVE AND QUANTITATIVE COMPOSITION Per vial 500 U Clostridium botulinum type A toxin-haemagolutinin complex. 1 ng is equivalent to 40 units. For the full list of excipients, see section 6.1. PHARMACEUTICAL FORM Powder for solution for injection THERAPEUTIC INDICATIONS • Blepharospasms in adults • Hemifacial spasms in adults • Spasmodic torticollis in adults . Dynamic equinus foot deformity due to spasticity in paediatric cerebral palsy patients, two years of age or older • Symptomatic treatment of focal spasticity of the upper limbs in paediatric cerebral palsy patients, two years of age or older • Symptomatic treatment of focal spasticity affecting the upper limbs in adults . Symptomatic treatment of focal spasticity of the ankle joint in adult patients following stroke or traumatic brain injury · Axillary hyperhidrosis · Urinary incontinence in adults with neurogenic detrusor overactivity due to spinal cord injury (traumatic or non-traumatic) or multiple sclerosis, who are regularly performing clean intermittent catheterisation. Note: Before starting treatment with Dysport the patient should be informed that also other treatment options exist (medicinally, surgically) and that not all patients respond to treatment with Dysport. Some patients may also only experience a partial symptom relief. POSOLOGY AND METHOD OF ADMINISTRATION The units are specific to the preparations and not interchangeable with die van other preparations of botulinum toxin. Dysport should only be administered by appropriately trained physicians. The exposed central portion of the rubber stopper should be cleaned with alcohol immediately prior to piercing the septum. A sterile 23 or 25 gauge needle should be used. Except for the indication of urinary incontinence due to neurogenic detrusor overactivity (see further specific instructions) reconstitution instructions to yield concentrations specific for the use for each indication are as follows: 500 Units 1ml' 200 Units 2,5ml' 100 Units 5ml" "Preservative-free Sodium Chloride 0.9% (9 mg/ml) solution for Injection. For spasticity in paediatric cerebral palsy patients, which is dosed using unit per body weight, further dilution may be required to achieve the final volume for injection. Dilution instructions for urinary incontinence due to neurogenic detrusor overactivity The final result after preparation is that the required 15 ml of reconstituted Dysport solution for injection is equally divided in two 10 ml syringes: namely in both syringes 7.5 ml of reconstituted Dysport solution at the same concentration. After reconstitution in the syringe, the product should be used immediately. For a dose of 600 U: Reconstitute two 500 U vials each with 2.5 mL of preservative-free sodium chloride 0,9 % (9 mg/ml) solution for injection. Into the first 10 mL syringe draw 1.5 mL from the first vial and into the second 10 mL syringe draw 1.5 mL from the second vial. Complete the reconstitution by adding 6 mL of preservative-free sodium chloride 0.9% (9 mg/ml) solution for injection into both syringes and mix gently. This will result in two 10 mL syringes, each containing 7.5 mL providing a total of 600 U of reconstituted Dysport. For a dose of 800 U: Reconstitute two 500 U vials each with 2.5 mL of preservative-free sodium chloride 0,9% (9 mg/ml) solution for injection. Into the first 10 mL svrince draw 2 mL from the first vial and into the second 10 mL syringe draw 2 mL from the second vial. Complete the reconstitution by adding 5.5 mL of preservative-free sodium chloride 0,9 % (9 mg/ml) solution for injection into

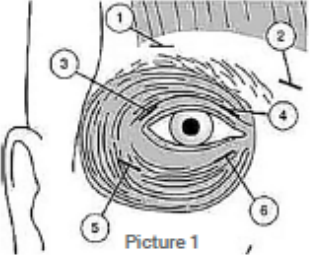

both syringes and mix gently. This will result in two 10 mL syringes, each containing 7.5 mL, providing a total of 800 U of reconstituted Dysport. Blepharospasm and hem/facial spasm Posology In a dose ranging clinical trial of the use of Dysport for the treatment of benign essential blepharospasm (BEB) a dose of 40 units per eye was significantly effective. A dose of 80 units per eye resulted in a longer duration of effect. However, the incidence of local adverse events, specifically ptosis, was dose related. In the treatment of blepharospasm and hem/facial spasm, the maximum dose used must not exceed a total dose of 120 units per eye. An injection of 10 units (0.05 ml) medially and 10 units (0.05 ml) laterally should be made into the junction between the preseptal and orbital parts of both the upper (3 and 4) and lower orbicularis oculi muscles (5 and 6) of each eve. In order to reduce

the risk of ptosis, injections near the levator palpebrae superioris should be avoided (see picture 1). For injections into the upper eyelid the injection needle should be directed away from the centre to avoid the m. levator palpebrae. A diagram to aid placement of these injections is provided. The relief of symptoms may be expected to begin within two to four days with maximal effect within 2 weeks. Injections should be repeated every 12 weeks or as required to prevent recurrence of symptoms, dependent on the individual patient, but not more frequently than every twelve weeks. With such subsequent injections, if the response from the initial treatment is considered insufficient, the dose per ever may need to be increased to 60 units: 10 units (0.05 ml) medially and 20 units

(0,1 ml) laterally, 80 units: 20 units (0,1 ml) medially and 20 units (0,1 ml) laterally or up to 120 units: 20 units (0,1 ml) medially and 40 units (0.2 ml) laterally above and below each eye in the manner previously described. Additional sites in frontalis muscle above brow (1 and 2) may also be injected if spasms here interfere with vision. In cases of unilateral blepharospasm the injections should be confined to the affected eye. Patients with hemifacial spasm should be treated as for unilateral blepharospasm. The doses recommended are applicable to adults of all ages including the elderly. Paediatric population: The safety and effectiveness of Dysport in the treatment of blepharospasm and hemifacial spasm in children have not been demonstrated Method of administration When treating blepharospasm and hemifacial spasm Dysport is reconstituted with 2.5 ml of sodium chloride injection (0.9%) solution for injection to yield a solution containing 200 units per ml of Dysport. Dysport is administered by subcutaneous injection medially and laterally into the junction between the preseptal and orbital parts of both the upper and lower orbicularis oculi muscles of the eyes. Spasmodic torticollis Posology The doses recommended for torticollis are applicable to adults of all ages providing the adults are of normal weight with no evidence of low neck muscle mass. A reduced dose may be appropriate if the patient is markedly underweight or in the elderly, where reduced muscle mass may exist. The recommended dose for the treatment of spasmodic torticollis is 500 units per patient. This amount must be divided between the two or three most active neck muscles. Injections are usually administered in the sternomastoid muscle, the splenius capitis and trapezoid muscle. For rotational torticollis distribute the 500 units by administering 350 units into the splenius capitis muscle, ipsilateral to the direction of the chin/head rotation and 150 units into the sternomastoid muscle, contralateral to the rotation. For laterocollis, distribute the 500 units by administering 350 units into the ipsilateral splenius capitis muscle and 150 units into the ipsilateral stemomastoid muscle. In cases associated with shoulder elevation the ipsilateral trapezoid or levator scapulae muscles may also require treatment, according to visible hypertrophy of the muscle or electromyographic (EMG) findings. Where injections of three muscles are required, distribute the 500 units as follows, 300 units splenius capitis, 100 units stemomastoid and 100 units to the third muscle. For retrocollis distribute the 500 units by administering 250 units into each of the splenius capitis muscles. Bilateral splenii injections may increase the risk of neck muscle weakness. All other forms of torticollis are highly dependent on specialist knowledge and EMG to identify and treat the most active muscles. EMG should be used diagnostically for all complex forms of torticollis, for reassessment after unsuccessful injections in non-complex cases, and for guiding injections into deep muscles or in overweight patients with poorly palpable neck muscles. On subsequent administration, the doses may be adjusted according to the clinical response and side effects observed. Doses within the range of 250-1000 units are recommended, although the higher doses may be accompanied by an increase in side effects, particularly dysphagia. Doses above 1000 units are not recommended. Improvement in the torticollis symptoms may be expected within one week. Injections should be repeated approximately every 16 weeks or as required to prevent recurrence of symptoms, but not more often than every 12 weeks. Paediatric population: The safety and effectiveness of Dysport for this indication in children has not been demonstrated. Method of administration When treating spasmodic torticollis Dysport is reconstituted with 1 ml of sodium chloride injection (0.9%) solution for injection to yield a solution containing 500 units per mI of Dysport. Dysport is administered by intramuscular injection as above when treating spasmodic torticollis. Focal spasticity in children, two years of age or older Dynamic equinus foot deformity due to spasticity in paediatric cerebral palsy patients Posology Dosing in initial and sequential treatment sessions should be tailored to the individual based on the size, number and location of muscles involved, severity of spasticity, the presence of local muscle weakness, the patient's response to previous treatment, and/or adverse event history with botulinum toxins. The maximum total dose of Dysport administered per treatment session must not exceed 15 units/kg for unilateral lower limb injections or 30 units/kg for bilateral injections. In addition the total Dysport dose per treatment session must not exceed 1000 units or 30U/kg, whichever is lower. The total dose administered should be divided between the affected spastic muscles of the lower limb(s). When possible the dose should be distributed across more than 1 injection site in any single muscle. No more than 0.5 ml of Dysport should be administered in any single injection site. See below table for recommended dosing. Muscle: Recommended Dose Range per muscle per leg (U/kg Body Weight) - Number of injection sites per muscle: Distal: Gastrocnemius: 5 to 15 U/kg - Up to 4; Soleus: 4 to 6 U/kg - Up to 2; Tibialis posterior: 3 to 5 U/kg - Up to 2; Total dose: Up to 15 U/ kg/leg. Although actual location of the injection sites can be determined by palpation the use of injection guiding technique, e.g. electromyography, electrical stimulation or ultrasound is recommended to target the injection sites. Repeat Dysport treatment should be administered when the effect of a previous injection has diminished. but no sooner than 12 weeks after the previous injection. A majority of patients in clinical studies were retreated between 16-22 weeks; however some patients had a longer duration of response, i.e. 28 weeks. The degree and

pattern of muscle spasticity at the time of re-injection may necessitate alterations in the dose of Dysport and muscles to be injected. Focal spasticity of upper limbs in paediatric cerebral palsy patients Posology Dosing in initial and sequential treatment sessions should be tailored to the individual based on the size, number and location of muscles involved, severity of spasticity, the presence of local muscle weakness, the patient's response to previous treatment, and/or adverse event history with botulinum toxins. The maximum dose of Dysport administered per treatment session when injecting unilaterally must not exceed 16 U/kg or 640 U whichever is lower. When injecting bilaterally, the maximum Dysport dose per treatment session must not exceed 21 U/kg or 840 U, whichever is lower. The total dose administered should be divided between the affected spastic muscles of the upper limb(s). No more than 0.5 ml of Dysport should be administered in any single injection site. See table below for recommended dosing: Muscle: Recommended Dose Range per muscle per upper limb (U/kg Body Weight)-Number of injection sites per muscle: Brachialis: 3 to 6 U/kg- Up to 2 ; Brachioradialis: 1,5 to 3 U/kg- 1 ; Biceps brachii: 3 to 6 U/kg- Up to 2; Pronator teres: 1 to 2 U/kg - 1; Pronator guadratus: 0.5 to 1 U/kg - 1; Flexor carpi radialis: 2 to 4 U/kg - Up to 2; Flexor carpi ulnaris: 1,5 to 3 U/kg - 1; Flexor digitorum profundus: 1 to 2 U/kg - 1; Flexor digitorum superficialis: 1,5 to 3 U/kg - Up to 4; Flexor pollicis brevis/opponens pollicis: 0,5 to 1 U/kg – 1; Adductor policis: 0,5 to 1 U/kg – 1. Total dose: Up to 16 U/kg in a single upper limb (and not exceeding 21 U/ kg if both upper limbs injected) Although actual location of the injection sites can be determined by palpation the use of injection guiding technique, e.g. electromyography, electrical stimulation or ultrasound is recommended to target the injection sites. Repeat Dysport treatment should be administered when the effect of a previous injection has diminished, but no sooner than 16 weeks after the previous injection. A majority of patients in the clinical study were retreated between 16-28 weeks; however some patients had a longer duration of response, i.e. 34 weeks or more. The degree and pattern of muscle spasticity at the time of re-injection may necessitate alterations in the dose of Dysport and muscles to be injected. Focal spasticity of dynamic foot deformity and upper limbs in paediatric cerebral palsy patients Posology When treating combined upper and lower spasticity in children aged 2 years or older refer to the posology section for the individual indication, i.e. treatment of focal spasticity of the upper limbs or of dynamic foot deformity in paediatric cerebral palsy patients. The dose of Dysport to be injected for concomitant treatment should not exceed a total dose per treatment session of 30 U/kg or 1000 U, whichever is lower. Retreatment of the upper and lower limbs combined should be considered when the effect of the previous injection has diminished, but no sooner than 12 to 16-week window after the previous treatment session. The optimal time to retreatment should be selected based on individuals progress and response to treatment. Method of administration When treating focal spasticity of dynamic foot deformity or of upper limb associated with cerebral palsy in children or a combination of both, Dysport is reconstituted with sodium chloride injection B.P. (0.9% w/v) (see also section 6.6) and is administered by intramuscular injection as detailed above. Symptomatic treatment of focal spasticity affecting the upper limbs in adults Posology Dosing in initial and sequential treatment sessions should be tailored to the individual based on the size, number and location of muscles involved, severity of spasticity, the presence of local muscle weakness, the patient's response to previous treatment, and/or adverse event history with Botulinum Toxin. The recommended dose is 1000 units (U), distributed amongst the following five muscles: flexor digitorum profundus (FDP), flexor digitorum superficialis (FDS), flexor carpi ulnaris (FCU), flexor carpi radialis (FCR) and biceps brachii (BB). In clinical trials, doses of 500 U, 1000 U and 1500 U were divided among selected muscles at a given treatment session. Doses greater than 1000 U and up to 1500 U can be administered when the shoulder muscles are also injected. All muscles (except the biceps brachii) will be injected at one site, whilst the biceps brachii will be injected at two sites. The recommended dose is indicated below. Muscle: Recommended dose1 Dysport (U) - Number of injections sites2 per muscle Flexor carpi radialis (FCR): 100-200 U - 1 ; Flexor carpi ulnaris (FCU): 100-200 U - 1 ; Flexor digitorum profundus (FDP): 100-200 U - 1 ; Flexor digitorum superficialis (FDS): 150-250 U - 1 ; Flexor pollicis longus: 100-200 U - no specific info ; Adductor pollicis: 25-50 U - no specific info ; Brachialis: 200-400 U - no specific info ; Brachioradialis: 100-200 U - no specific info; Biceps brachii (BB): 300-400 U - 2; Pronator teres: 100-200 U - no specific info; Triceps brachii (caput longum): 150-300 U - 1-2; Pectoralis major. 150-300 U - 1-2; Subscapularis: 150-300 U - 1-2 ; Latissimus dorsi: 150-300 U - 1-2. 1The starting dose should be lowered if there is evidence to suggest that this dose may result in excessive weakness of the target muscles, such as for patients whose target muscles are small, where the BB muscle is not to be injected or for patients who require concomitant injections, 2. The number of sites depends on the volume of the muscle that is being injected. No more than 1 mL should generally be administered at any single injection site. Doses exceeding 1500 U were not investigated for the treatment of upper limb spasticity in adults Although actual location of the injection sites can be determined by palpation the use of injection guiding technique, e.g. electromyography, electrical stimulation or ultrasound is

recommended to target the injection sites. Repeat DYSPORT treatment should be administered when the effect of a previous injection has diminished, but no sooner than 12 weeks after the previous injection. A majority of patients in clinical studies were retreated between 12-16 weeks. Some patients had a longer duration of response. i.e. 20 weeks. The degree and pattern of muscle spasticity at the time of re-injection may necessitate alterations in the dose of DYSPORT and muscles to be injected. Clinical improvement may be expected one week after administration of DYSPORT. Paediatric population: The safety and effectiveness of Dysport in the treatment of aspasticity of the upper limb in children have not been demonstrated. Elderly patients (≥ 65 years) Clinical experience has not identified differences in response between the elderly and younger adult patients. In general, elderly patients should be observed to evaluate their tolerability of Botulinum Toxin Type A-Hemagglutinin Complex, due to the greater frequency of concomitant disease and other drug therapy. Symptomatic treatment of focal spasticity of the ankle joint in adult patients following stroke or traumatic brain injury (Symptomatic treatment of focal spasticity of the lower limb in adults) Posology Doses of up to 1500U may be administered intramuscularly in a single treatment session. The exact dosage in initial and sequential treatment sessions should be tailored to the individual based on the size and number of muscles involved, the severity of the spasticity, also taking into account the presence of local muscle weakness and the patient's response to previous treatment. However, the total dose should not exceed 1500U. No more than 1 mL should generally be administered at any single injection site. Muscle: Recommended Dose Dysport (U) - Number of injection sites per muscle: Distal: Soleus muscle: 300 - 550 U - 2 - 4 ; Gastrocnemius: Medial Head: 100 - 450 U: 1-3 ; Lateral Head: 100 - 450 U - 1-3 ; Tibialis posterior: 100 - 250 U - 1 - 3 ; Flexor digitorum longus: 50 - 200 U - 1 - 2 ; Flexor digitorum brevis: 50 - 200 U -1 - 2; Flexor hallucis longus: 50 - 200 U - 1 - 2; Flexor hallucis brevis: 50 - 100 U - 1 - 2. The degree and pattern of muscle spasticity at the time of re-injection may necessitate alterations in the dose of Dysport and muscles to be injected. Although actual location of the injection sites can be determined by palpation, the use of injection guiding techniques, e.g. electromyography, electrical stimulation or ultrasound are recommended to help accurate target the injection sites. Repeat Dysport treatment should be administered every 12 to 16 weeks, or longer as necessary, based on return of clinical symptoms and no sooner than 12 weeks after the previous injection. Upper and Lower Limbs If treatment is required in the upper and lower limbs during the same treatment. session, the dose of Dysport to be injected in each limb should be tailored to the individual needs, without exceeding a total dose of 1500 U. Method of administration (both upper and lower limb) When treating focal spasticity of both the upper and lower limbs, Dysport is reconstituted with 1.0 mL sodium chloride (0.9%) solution for injection to yield a solution containing 500 units per mL. Dysport is administered by intramuscular injecton into the muscles described above. Axillary hyperhidrosis Posology The recommended initial dose is 100 units per axilla (armpit). If the desired effect is not achieved, up to 200 units per axilla may be administered in subsequent injections. The maximum dose administered must not exceed 200 units per axilla. The injection site must be determined in advance by using the iodine starch test. Both armpits must be cleaned and disinfected. Then intradermal injections should be administered in ten sites, whereby each site receives 10 units, thus 100 units per armpit. The maximum effect should be observable 2 weeks after the injection. In the majority of cases the recommended dosage over a period of about 48 weeks will ensure a satisfactory suppression of the sweat secretion. The timescale for further applications should be determined on an individual basis, dependent on when the sweat secretion of the patient has returned to previous levels, but not more frequently than every 12 weeks. There are indications of a cumulative effect with repeated dosages, so that the timescale of each treatment of a particular patient should be individually determined. Paediatric population: The safety and effectiveness of Dysport in treating axillary hyperhidrosis in children has not been demonstrated. Method of administration When treating axillary hyperhidrosis, Dysport is reconstituted with 2.5 ml of sodium chloride solution (0.9%) solution for injection to yield a solution containing 200 units per ml of Dysport. In treating axillary hyperhidrosis, Dysport is administered by intradermal injections on ten sites. Urinary incontinence due to neurogenic detrusor overactivity: Posology The recommended dose is 600 U. In case of insufficient response, or in patients with severe disease presentation (e.g. according to severity of signs and symptoms, and/or urodynamic parameters), a dose of 800 U may be used. Dysport should be administered to patients who are regularly performing clean intermittent catheterisation. The total dose administered should be divided across 30 intradetrusor injections evenly distributed throughout the detrusor muscle, avoiding the trigone. Dysport is injected via a flexible or rigid cystoscope and each injection should be to a depth of approximately 2 mm with the delivery of 0.5 mL to each site. For the final injection (see picture 2), approximately 0.5 mL of sodium chloride 0.9 % (9 mg/ml) solution for injection should be injected to ensure that the full dose is delivered. Prophylactic antibiotics should be commenced in line with the local guidelines and protocols or as used in the clinical studies (see section 5.1). Medicinal

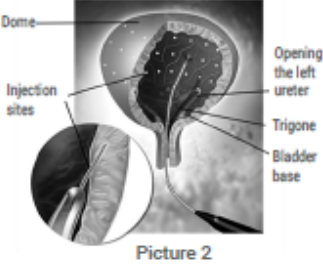

products with anticoagulant effects should be stopped at least 3 days prior to Dysport administration and only restarted on the day after administration. If medically indicated, low molecular weight heparins may be administered 24 hours prior to Dysport administration. Prior to injection, local anaesthesia to the urethra or lubricating gel can be administered to facilitate comfortable cystoscope insertion. If required, either an intravesical instillation of diluted anaesthetic (with or without sedation) or general anaesthesia may also be used. If a local anaesthetic instillation is performed, the local anaesthetic solution must be drained, then the bladder instilled (insed) with sodium chloride 0,9 % (9 mg/ml) solution for injection and drained again before continuing with the intradetrusor

injection procedure Prior to injection, the bladder should be instilled with enough sodium chloride 0.9 % (9 mg/ml) solution for injection to achieve adequate visualisation for the injections. After administration of all 30 intradetrusor injections, the sodium chloride 0.9 % (9 mg/ml) solution for injection used for bladder wall visualisation should be drained. The patient should be observed for at least 30 minutes post-injection.Onset of effect is usually observed within 2 weeks of treatment. Repeat Dysport treatment should be administered when the effect of a previous injection has diminished, but no sooner than 12 weeks after the previous injection. The median time to retreatment in patients treated with Dysport in the clinical studies (see Section 5.1) was between 39 to 47 weeks, although a longer duration of response may occur as more than 40% of patients had not been retreated by 48 weeks. Paediatric population: Safety and efficacy of Dysport for the treatment of urinary incontinence due to NDO in children (under 18 years) has not been established. Method of administration Dysport is administered by intradetrusor injection as detailed above. When treating urinary incontinence due to neurogenic detrusor overactivity, Dysport is reconstituted with sodium chloride 0,9 % (9 mg/ml) solution for injection to yield a 15 mL solution containing either 600 units or 800 units. For instructions on reconstitution of the medicinal product before administration see section 4.2. CONTRAINDICATIONS Hypersensitivity to the active substance or to any of the excipients listed in section 6.1 Urinary tract infection at the time of treatment for the management of urinary incontinence due to neurogenic detrusor overactivity. UNDESIRABLE EFFECTS Very common (≥1/10), common (≥1/100,<1/10), uncommon (≥1/1000,<1/100), rare (≥1/10000,<1/1000), very rare (<1/10 000). General In patients who were treated with Dysport during a series of clinical trials approximately 28,2% experienced an adverse event. The following adverse events were experienced in patients who were treated for several indications, such as blepharospasm, hemifacial spasm, torticollis, spasticity associated with either cerebral palsy or stroke and axillary hyperhidrosis and urinary incontinence due to neurogenic detrusor overactivity. There have been sporadic reports of hypersensitivity. Adverse effects resulting from distribution of the effects of the taxin to sites remote from the site of injection have been very rarely reported (excessive muscle weakness, dysphagia, aspiration pneumonia that may be fatal). Nervous system disorders Rare: neuralgic amyotrophy Skin and subcutaneous tissue disorders Uncommon: pruritus Rare: rash General disorders and administration site conditions. Common: asthenia, fatique, influenza like illness and injection site pain/bruising Blepharospasm and hemifacial spasms The following adverse events were observed in patients treated for blepharospasm and hemifacial spasm. Nervous system disorders Common: facial paresis Uncommon: VIIth nerve paralysis Eve disorders Very common: ptosis Common: diplopia, dry eyes, lacrimation increased Rare: opthalmoplegia Skin and subcutaneous tissue disorders Common: evelid oedema Rare: entropion Side effects may occur due to deep or misplaced injections of Dysport temporarily paralysing other nearby muscle groups. Spasmodic torticollis The following adverse events were observed in patients treated for spasmodic torticollis. Nervous system disorders Common: headache, dizziness, facial paresis Eve disorders Common: vision blurred, visual acuity reduced Uncommon: diplopia, ptosis Respiratory, thoracic and mediastinal disorders Common: dysphonia , dysphoea Rare: aspiration Gastrointestinal disorders Very common: dysphagia, dry mouth Uncommon: nausea Musculoskeletal and connective tissue disorders Very common: muscle weakness Common: neck pain, musculoskeletal pain, myalgia, pain in extremity, musculoskeletal stiffness Uncommon: muscle atrophy, jaw disorder Dysphagia appeared to be dose-related and occurred most frequently following injection into the sternomastoid muscle. A soft diet may be required until symptoms resolve. Focal spasticity in paediatric cerebral palsy patients, two years of age or older Dynamic equinus foot deformity due to spasticity in paediatric cerebral palsy patients The following adverse events were observed in paediatric patients treated with Dysport for leg spasticity due to cerebral palsy. Musculoskeletal and connective tissue disorders Common: myalgia, muscular weakness Renal and urinary disorders Common: urinary incontinence General disorders and administration site conditions Common: influenza-like illness, injection site reaction (e.g. pain, erythema, bruising etc.), gait disturbance, fatigue Uncommon: asthenia Injury, poisoning and procedural complications Common: fall Upper limbs in paediatric cerebral palsy patients Musculoskeletal and connective tissue disorders Common: muscular weakness, myalgia General disorders and administration site conditions Common: influenza-like illness, fatigue, injection site reactions (eczema, bruising, pain, swelling, rash) Uncommon: asthenia Skin and subcutaneous tissue disorders Common: rash Concomitant treatment of dynamic equinus foot deformity and of upper limbs in ambulant paediatric cerebral palsy patients No data of placebo-controlled clinical trials are available, according to the existing data the number of treatment-related side effects is not higher in doses of up to 30 U/kg or 1000 U whichever is lower in comparison to treating either upper limb or lower limb muscles alone. Symptomatic treatment of focal spasticity in adults \*upper limb: The following adverse events were observed in patients treated for spasticity of the arm in adult patients following a stroke. General disorders and administration site conditions Common: injection site reactions (e.g. pain, erythema, swelling etc.) Uncommon: Asthenia, Fatigue, Influenza like illness Musculoskeletal and connective tissue disorders Common: arm muscle weakness in the Open-Label studies the following undesirable effects were also observed: General disorders and administration site conditions Gait disturbance, injection site bruising and haemorrhage Musculoskeletal and connective tissue disorders Musculoskeletal pain, pain in extremity Nervous system disorders Hypertonia Gastrointestinal disorder Dysphagia \*lower limb: The following adverse events were observed in adult patients treated for focal spasticity of the ankle joint following stroke or traumatic brain injury. General disorders and administration site conditions Common: asthenia, fatigue, influenza-like illness, injection site reactions (pain, bruising, rash, pruritus) Injury, poisoning and procedural complications Common: fall Musculoskeletal and connective tissue disorders Common: muscular weakness, myalgia Gastrointestinal disorders Common; dysphagia When treating both upper and lower limbs concomitantly with Dysport at a total dose of up to 1500 U, there are no safety findings in addition to those expected from treating either upper limb or lower limb muscles alone. Axillary hyperhidrosis The following adverse events were observed in patients treated for axillary hyperhidrosis. Nervous system disorders Common: dizziness. headache, paraesthesias, involuntary muscle contractions of the eyelid Vascular disorders Uncommon: flushing Respiratory, thoracic and mediastinal disorders Common: dyspnoea Uncommon: epistaxis Skin and subcutaneous tissue disorders Common: compensatory sweating Musculoskeletal and connective tissue disorders Common: pain in the shoulder, upper arm and neck, myalgia of the shoulder and calf Uninary incontinence due to neurogenic detrusor overactivity Infections and infestations Common : Urinary tract infection<sup>th</sup> Bacteriuria<sup>a</sup> Nervous system disorders Common : Headache Uncommon : Hypoaesthesia Gastrointestinal disorders Common : Constipation Musculoskeletal and connective tissue disorders Uncommon : Muscle weakness Renal and urinary disorders Common : Haematuria \*, Uncommon : Urinary retention<sup>2</sup>, Urethral haemorrhage, Bladder haemorrhage Reproductive system and breast disorders Common : Erectile dysfunction General disorders and administration site conditions Common : Pyrexia Uncommon : Bladder pain\* Injury, poisoning and procedural complications Uncommon : Autonomic dysreflexia\* \*can be procedure related \*In the pivotal double-blind placebo-controlled studies, in the first 2 weeks following treatment, unnary tract infections were reported in 4.0% of Dysport treated patients and 6.2% of placebo treated patients. Urinary tract infections can lead to pyelonephritis. can occur if patients have an inadequate catheterisation schedule Post-marketing experience. The profile of adverse reactions reported to the company during post-marketing use reflects the pharmacology of the product and those seen during clinical trials. Immune system disorders; Not known: Hypersensitivity Nervous system disosrders Not known: Hypoasthesia Musculoskeletal and connective tissue disorders. Not known: Muscle atrophy Reporting of suspected adverse reactions Reporting suspected adverse reactions after authorisation of the medicinal product is important. It allows continued monitoring of the benefit/risk balance of the medicinal product. Healthcare professionals are asked to report any suspected adverse reactions - In belgium via the Federal Agency for Medicines and Health Products, Section Vigilance, Postbus 97, 1000 Brussel, Madou. Website: www.eenbijwerkingmelden.be. E-mail: adr@fagg.be. In Luxembourg via Division de la Pharmacie et des Médicaments, Direction de la santé, 20, rue de Bitbourg, L-1273 Luxembourg-Hamm, Tel.: (+352) 247-85592, e-mail: pharmacovigilance@ms.etat.lu, Link naar het formulier. https:// quichet.public.lu/fr/entreprises/sectoriel/sante/medecins/notification-effets-indesirables-medicaments.html-MARKETING AUTHORISATION HOLDER IPSEN ny, Guidensporenpark 87, 9820 Merelbeke, Belgium MARKETING AUTHORISATION NUMBER BE180521 METHOD OF DISPENSING On medical prescription DATE OF FIRST AUTHORISATION / RENEWAL OF THE AUTHORISATION Date of first authorisation: 7/02/1997 Date of renewal of the authorisation: 19/01/2007 DATE OF REVISION OF THE TEXT 06/2022.

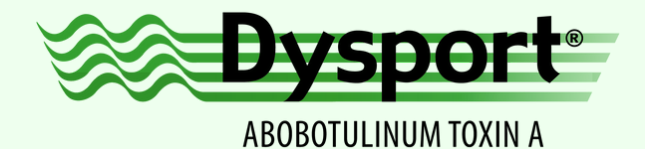

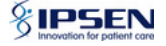